## ALLwatch Tips

## 2016 年 8月号 オムロンソフトウェア株式会社

バックナンバーは M2M センサネットへのログイン後に「取扱説明書」ボタンで表示する画面から参照ください。 「ALLwatch」は弊社が提供するモニタサービスの総称です。

## lor 対応絶縁監視装置 LM-100-3G の機能紹介(2)

2016 年 6 月に発売開始しました Ior 対応絶縁監視装置「LM-100-3G」ですが、既存機種「SW150LF/LF8」では「Igr 値計測用アダプタ」を外付けすることで実現していた Igr 値による監視を、Igr 計測の機能を内蔵することで、 「LM-100-3G」本体のみで可能としております。

今回は、Igr 値計測機能を内蔵することで可能となった新機能である、Igr 計測 CH の「Io 値と Igr 値の同時計測」のご紹介をいたします。

## <u>Igr 計測 CH での「Io 値と Igr 値の同時計測」</u>

既存機種の「SW150LF/LF8」+「Igr 値計測用アダプタ」の組み合わせでは、Igr 計測用アダプタが Igr 値の算出後の 値のみを監視装置へ送っていたため、Io 値の確認を行うためには、もう一つ他の ZCT を同一カ所へ設置し、他の入力 端子へ接続して確認する必要がありました。

「LM-100-3G」の Igr 計測可能な 2CH(AI06/AI07)は、Io 用と Igr 用の論理 CH を持っているため、Igr 値算出時の Io 値も M2M センターへ送信することが可能となり、計測データー覧で確認できるようになりました。

【計測データー覧画面】

| 計測日時           | LM-100-3G<br>a00101 |                                     |           |      |               |  |  |  |
|----------------|---------------------|-------------------------------------|-----------|------|---------------|--|--|--|
|                | Io7 (mA)            | Io7 (mA) Io8 (mA) Igr7 (mA) Igr8 (r | Igr8 (mA) | 状態   |               |  |  |  |
| 08/24 00:00:00 | 0.30                | 0.20                                | 0.00      | 0.00 | 定期通報<br>電波強度3 |  |  |  |
| 同一 CH          |                     |                                     |           | F    | 司一 CH         |  |  |  |

以下に、M2M センターの設定方法を説明いたします。

「端末設定」から「CH 種別設定」を選択し、Io7(AI06)/Io8(AI07)の Igr 計測を行う CH の Igr 計測チェックボックスにチェックを入れ、送信ボタンを押します。

| 機能                                        |             |   |        |                |
|-------------------------------------------|-------------|---|--------|----------------|
| (出種別設定)                                   |             |   | $\sim$ |                |
| CH単位に、Jar/IO/サー <del>ミスタの種</del> 別を設定します。 | ю7(AI06)    | ۲ |        | ●単相ler ○三相ler  |
| 端末タイトル・データ名称設定                            |             |   |        | (AI08データとして計測) |
| 端末タイトル、CH名称などを設定します。                      | T- 0(ATO 7) | ۲ |        | ○単相lar ●三相lar  |
|                                           | 108(A107)   |   | ■      | (AI09データとして計測) |

② 「端末設定」から「端末タイトル・データ名称設定」を選択し、「AI06(Io)/AI07(Io)/AI08(Igr)/AI09(Igr)の計測 データー覧で表示させたい項目の表示チェックボックスにチェックを入れ、更新ボタンを押します。

| 機能                                                    |      |      |    |                     |
|-------------------------------------------------------|------|------|----|---------------------|
| <u>CH種別設定</u><br>CH <u>単位に、Jay/10/サーミスタの種別を設定します。</u> |      | _    |    | $\frown$            |
| 端末々イトル・データ名称設定                                        | AI06 | Jo7  | 設定 |                     |
| 端末ダイトル、し日名称などを設定します。                                  | AI07 | lo8  | 設定 | <ul><li>✓</li></ul> |
| ~                                                     | AIOB | lgr7 | 設定 | ✓                   |
|                                                       | AIO9 | Igr8 | 設定 |                     |
|                                                       |      |      |    | $\bigcirc$          |
| ③ 計測データー覧でデータの確認が可能と                                  | なってお | ります。 |    |                     |

●● 0 1 2 0 - 0 5 3 - 6 0 6 (土・日・祝日を除く 9:30~17:30(12:15~13 : 00 を除く))